## ????? ????? ????

158 30-11-2021 <u>שולחן עבודה</u> 969

תהליך זה מיועד לאיתור תיק עובד

ניש לעמוד על המתקן הרלוונטי בעץ.1

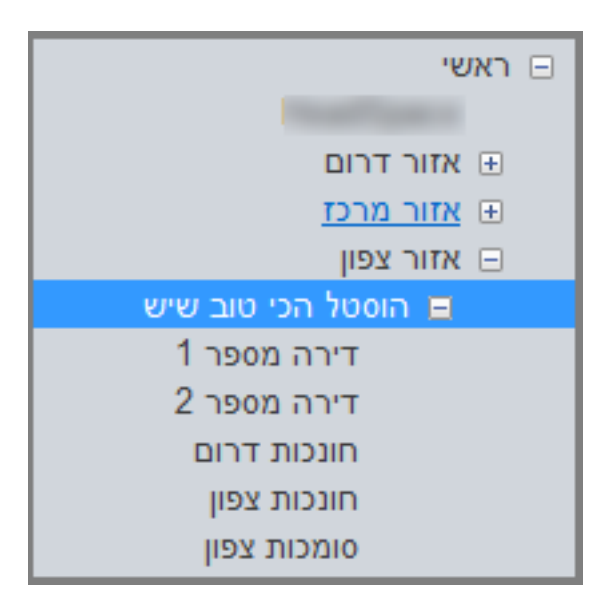

איתור עובדים2. לאחר מכן יש ללחוץ בסרגל כלים על

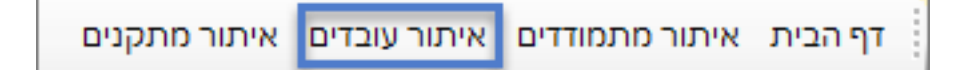

.1 כעת תעלה רשימה המכילה את כל העובדים הפעילים בהתאם למתקן שבחרנו בסעיף 1.

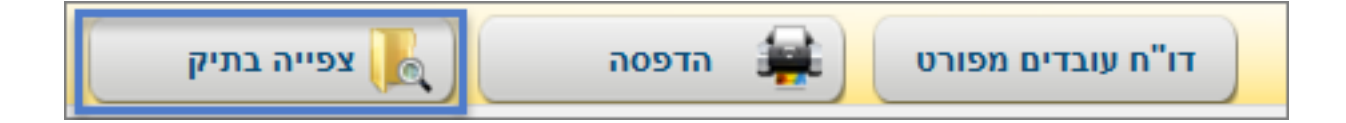

צפה בתיק 5. על מנת לצפות בתיק העובד יש ללחוץ על כפתור

פעילים בלבדבמידה ונרצה לאתר תיק עובד סגור יש להוריד את סימון הV מהשדה מיפ:

|     |               |            |   |          | סינון     |
|-----|---------------|------------|---|----------|-----------|
| נקה | מספר עובד 0   | תעודת זהות |   | שם משפחה | שם פרטי   |
| חפש | פעילים בלבד 🗸 |            | ¥ | מעמד     | מספר בשכר |

יעלו רק העובדים הרלוונמיים לסינון שבוצעחפש לאחר שנלחץ על כפתור

מספר בשכר, מעמד.

4. בנוסף ניתן לבצע סינון ע"פ אחד מהפרממרים המופיעים בחלק העליון של המסך :

, שם פרמי, שם משפחה, תעודת זהות, מספר עובד (המספר שמופיע בתיק העובד במערכת)

| , , | 1 1 |  | 1 |  |
|-----|-----|--|---|--|

| כת שכר | וג עובד מספר למעו | שיוך        | שם משתמש | שם משפחה | שם פרטי | ז"ת #        |
|--------|-------------------|-------------|----------|----------|---------|--------------|
|        |                   |             |          |          |         |              |
|        | נובד              | חונכות צפון |          | ניסיון   | נתיב    | 999999991 34 |

:כתובת אתר <u>https://kb.nativ.app/article.php?id=158</u>